# **R Commander HowTo**

David McCallum

### O. Installation (Windows)

- 1) To install R, go to http://www.r-project.org and select a download mirror
- 2) Choose the Windows binary distribution
- 3) Navigate to the 'base' directory
- 4) Download R and run the installation wizard
- 5) To run R, go to Start->Programs->R->R 2.12.1
- 6) To install R Commander, type the following into the R Console: install.packages("Rcmdr", dependencies=TRUE)

-This will install many files from the R website's 'contrib' directory

7) To run R Commander, type the following into the R Console: library("Rcmdr")

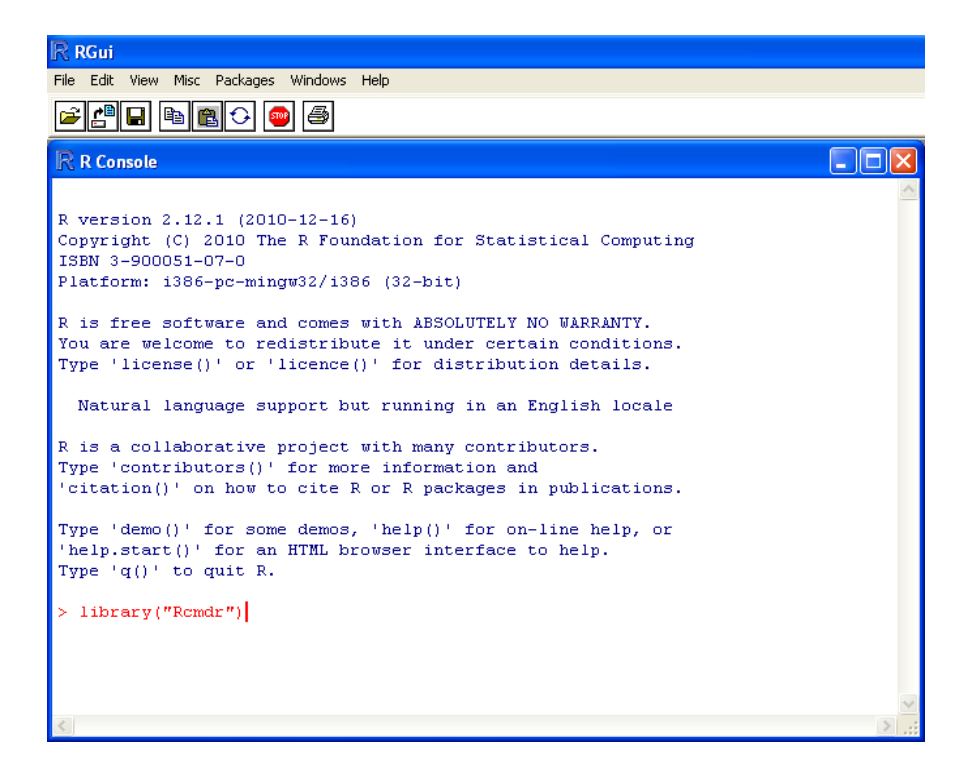

# I. R Commander Interface

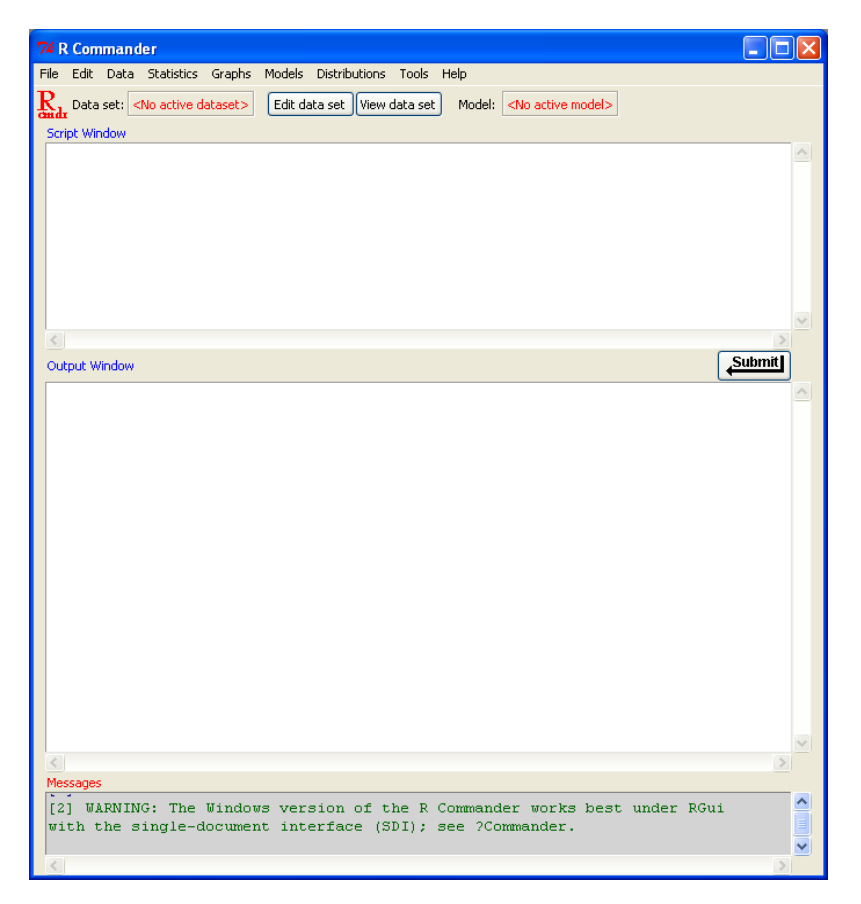

The script window shows R commands that were generated by the GUI.

-You can also enter your own commands here,

-To enter a command, place the editing 'I-beam' on the line, and click the Submit button,

The output window shows command that was executed, and its results.

The messages window displays errors or notes from R Commander.

### II. Import the data into R Commander

1) Select Data->Import Data

-supports text files, clipboard data and SPSS files

| 74 Read Text Data From File, Clipboar 🖃 🗖 🗙 |
|---------------------------------------------|
| Enter name for data set: ExperimentTwo      |
| Variable names in file: 🔽                   |
| Missing data indicator: NA                  |
| Location of Data File                       |
| Local file system 💿                         |
| Clipboard 🔿                                 |
| Internet URL 🔘                              |
| Field Separator                             |
| White space 🔘                               |
| Commas 🔘                                    |
| Tabs 💽                                      |
| Other 🔘 Specify:                            |
| Decimal-Point Character                     |
| Period [.]                                  |
| Comma [,] 🛛 🔿                               |
| OK Cancel Help                              |

#### 2) Take a look at the data

-Click on the View data set button. (Note that dialogs may appear inside of the R GUI window) -Make sure the data imported properly

| 74 ExperimentTwo |            |           |          |          |         |           |         |          |        |
|------------------|------------|-----------|----------|----------|---------|-----------|---------|----------|--------|
|                  | partNumber | technique | taskType | practice | expTime | blockTime | taskNum | blockNum | trialN |
| 1                | 1          | 6         | 0        | 1        | 3045229 | 50500     | 0       | 0        | ~      |
| 2                | 1          | 6         | 0        | 1        | 3045229 | 50500     | 0       | 0        | -      |
| 3                | 1          | 6         | 0        | 1        | 3045229 | 50500     | 0       | 0        |        |
| 4                | 1          | 6         | 0        | 1        | 3045229 | 50500     | 0       | 0        |        |
| 5                | 1          | 6         | 0        | 1        | 3045229 | 50500     | 0       | 0        |        |
| 6                | 1          | 6         | 0        | 1        | 3045229 | 50500     | 0       | 0        |        |
| 7                | 1          | 6         | 0        | 1        | 3045229 | 50500     | 0       | 0        |        |
| 8                | 1          | 6         | 0        | 1        | 3045229 | 50500     | 0       | 0        |        |
| 9                | 1          | 6         | 0        | 1        | 3045229 | 50500     | 0       | 0        |        |
| 10               | 1          | 6         | 0        | 1        | 3045229 | 50500     | 0       | 0        |        |
| 11               | 1          | 6         | 0        | 1        | 3045229 | 50500     | 0       | 0        |        |
| 12               | 1          | 6         | 0        | 1        | 3045229 | 50500     | 0       | 0        |        |

#### 3) Convert numeric variables to factors

-Data->Manage variables in the active data set->Convert numeric variables to factors... -Supply level names if appropriate, eg if 3 equals "My Technique"

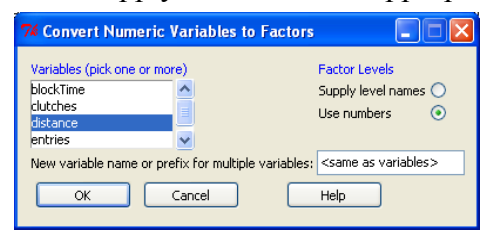

4) Specify any non-factor, non-numeric data

-Click on the Edit data set button

-Click on the variable name

-Select the data type, either Real (default), or character

#### 5) Save the data set

-Data->Active data set->Save active data set...

### **III. Identify Outliers**

- 1) Statistics->Summaries->Numerical Summaries...
- 2) Read the standard deviation and mean from the output window
- 3) Calculate a threshold 2 standard deviations from the mean -may need to do this separately for each technique and task
- 4) Remove trials beyond this threshold as in section IV.

### IV. Remove practice, outliers or other rows

1) Data->Active Data Set->Subset Active Data Set...

2) Remove columns if desired, by selecting the variables to keep

3) Modify the Subset expression to remove rows:

| ==              | equal                                    | <same active="" as="" d<="" th=""></same> |  |
|-----------------|------------------------------------------|-------------------------------------------|--|
| !=              | not equal                                | ОК                                        |  |
| &               | AND                                      |                                           |  |
|                 | OR                                       |                                           |  |
| is.na(varname)  | Include the missing values of a v        | ariable                                   |  |
| !is.na(varname) | Exclude the missing values of a variable |                                           |  |
| >               | greater than                             |                                           |  |
| <               | less than                                |                                           |  |
| >=              | greater than or equal to                 |                                           |  |
| <=              | less than or equal to                    |                                           |  |
|                 |                                          |                                           |  |

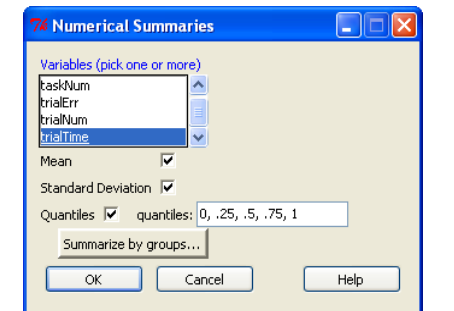

| 74 Subset Data Set                                                                                               |
|----------------------------------------------------------------------------------------------------|
| Include all variables V<br>OR<br>Variables (select one or more)<br>blockErr<br>blockNum<br>blockTime<br>clutches |
| Subset expression<br>trialTime < 10455<br>Name for new data set<br>(same as active data set)                     |
| OK Cancel Help                                                                                                   |

-If you use a name in an expression you should surround it with double quotes e.g. "name". -Variable names are case-sensitive.

eg: practice == 0 techniqueName != "LensMouse"

## V. Generate Graphs

- 1) Graphs->Plot of means...
- 2) If the wrong variable was chosen for an axis:
  - a) Check the script window. You should see a line like this:

plotMeans(OneDTapping\$trialTime, OneDTapping\$technique, OneDTapping\$size, error.bars="se")

b) Rearrange the variables appropriately.

| 74 Plot Means                                                          |                                                                              |
|------------------------------------------------------------------------|------------------------------------------------------------------------------|
| Factors (pick one or two)<br>distance<br>size<br>taskType<br>technique | Response Variable (pick one)<br>taskNum<br>trialErr<br>trialNum<br>trialTime |
| Error Bars<br>Standard errors ③<br>Standard deviations ○               |                                                                              |
| Confidence intervals 🔘 Le<br>No error bars 🛛 🔘                         | vel of confidence: 0.95                                                      |
| OK Cano                                                                | el Help                                                                      |

c) Click the submit button while the I-beam is on that line. You may need to remove line breaks.

#### VI. Perform an ANOVA

- 1) Choose one of the following: Statistics->Means->One-way ANOVA Statistics->Means->Multi-way ANOVA
- 2) Check for residuals and normality Models->Graphs->Basic diagnostic plots

| 7 Multi-Way Analysis of Variance 📃 🗖 🔀 |                                 |  |  |  |  |
|----------------------------------------|---------------------------------|--|--|--|--|
| Enter name for model: A                | novaModel.2                     |  |  |  |  |
| Factors (pick one or more              | e) Response Variable (pick one) |  |  |  |  |
| distance<br>size                       | taskNum 🔷                       |  |  |  |  |
| taskType<br>technique                  | trialNum<br>trialTime           |  |  |  |  |
| ОК                                     | Cancel Help                     |  |  |  |  |

### VII. Post-hoc Analysis

This example uses Tukey's Honest Significance Test (TukeyHSD). TukeyHSD isn't available in R Commander, and the commands must be entered manually into the script window. It tells us which means are statistically significant, and assumes normal data where the observations are independent.

#### **TukeyHSD Syntax**

TukeyHSD(x, which, ordered = FALSE, conf.level = 0.95)

- x A fitted model object, usually an aov fit.
- which A character vector listing terms in the fitted model for which the intervals should be calculated. Defaults to all the terms.
- **ordered** A logical value indicating if the levels of the factor should be ordered according to increasing average in the sample before taking differences. If ordered is true then the calculated differences in the means will all be positive. The significant differences will be those for which the lwr end point is positive.
- **conf.level** A numeric value between zero and one giving the family-wise confidence level to use.

#### **TukeyHSD Example**

summary(fm1 <- aov( trialTime ~ distance\*size\*technique, data = TwoDTapping\_NoOutliers))
TukeyHSD(fm1, "technique", ordered = FALSE)
plot(TukeyHSD(fm1, "technique"))</pre>

To enter each line, place the I-beam on the line and click the 'submit' button.

Previously, we had performed an ANOVA, and its command can still be found in the script window. We can copy the parameters directly from the ANOVA command, and paste them into the aov command above.

A sample ANOVA command, generated by Statistics->Means->Multi-way ANOVA:

- > AnovaModel.2 <- (lm(trialTime ~ distance\*size\*technique,
- + data=TwoDTapping\_NoOutliers))